1. Select Computer.

| Mozilla Firefox           |                      |                 |
|---------------------------|----------------------|-----------------|
| 🗊 Paint 🔸                 |                      |                 |
| Getting Started           | Curtis               |                 |
| Connect to a Projector    | Documents            |                 |
|                           | Pictures             | ıre (2)         |
|                           | Music                | are (2)         |
| Sticky Notes              | Computer             |                 |
| Snipping Tool             | See the disk driv    | es and other ha |
| Command Prompt            | Devices and Printers | .91)            |
| XPS Viewer                | Default Programs     |                 |
| 💋 LightShot               | Help and Support     |                 |
| All Programs              |                      |                 |
| Search programs and files | Shut down 🕨          |                 |
|                           |                      | B               |

2. Uninstall device in the Network.

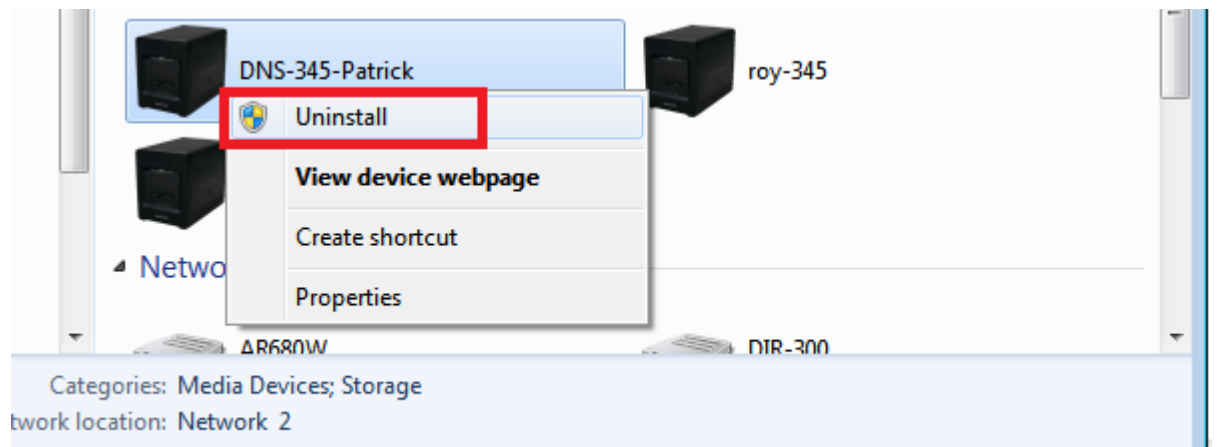

3. Delete DNS345-Volume\_1 in the Computer.

| Organize 🔻 Properties S                      | ystem properties | Uninstall or change a pro   | gram N     |
|----------------------------------------------|------------------|-----------------------------|------------|
| <ul> <li>Pictures</li> <li>Videos</li> </ul> | A Hard D         | Disk Drives (2)             |            |
| 🔺 🖳 Computer                                 |                  | 3.69 GB free of 14.5 GB     | (          |
| 🛛 🚢 Local Disk (C:)                          | A Device         | s with Removable Stor       | rage (2) – |
| D cal Disk (D:)                              |                  |                             | -9-0-2     |
| DNS345-Volume_1(2.72.73.90)                  | Expand           |                             |            |
| 🛯 👽 Network                                  | Restore previ    | ious versions               |            |
| Þ 🖳 2.72.73.46                               | Open in new      | window                      |            |
| 🖻 🖳 BENLIN-PC                                | 🔀 Scan selected  | d files with AntiVir        | 6)         |
| ▷ 🖳 CASPER-PC                                | Share with       | +                           |            |
| D I CURTIS-PC                                |                  |                             |            |
| GAVIN_HUANG-PC                               | Send to          | •                           |            |
|                                              | Cut              |                             |            |
|                                              | Сору             |                             |            |
|                                              | Delete           |                             |            |
|                                              | Rename           |                             |            |
| DIE-PC                                       | New              |                             |            |
| D 🖳 RANCE-NB                                 | New              | ,                           |            |
| DNS345-Volume_1(2:<br>File folder            | Properties       | en (leireirsise (roidine_z- | 1          |

4. Execute regedit and delete this registry value:

"HKEY\_CLASSES\_ROOT\NetworkExplorerPlugins\VEN\_019A&DEV\_0205&REV\_01"

| 📸 Registry Editor                                                                                                    |               |        |                 |
|----------------------------------------------------------------------------------------------------|---------------|--------|-----------------|
| File Edit View Favorites Help                                                                                                    |               |        |                 |
| Network                                                                                                    | Name          | Туре   | Data            |
| NetworkConnections                                                                                                    | ab (Default)  | REG SZ | (value not set) |
| NetworkExplorerPlugins                                                                                                    |               |        | (               |
| Description Common                                                                                                    |               |        |                 |
| http://schemas.microsoft.com/windov                                                                                                    |               |        |                 |
| Microsoft Corporation/Xbox 360                                                                                                    |               |        |                 |
| urn:schemas-microsoft-com:device:Me                                                                                                    |               |        |                 |
| urn:schemas-microsoft-com:device:Mi                                                                                                    |               |        |                 |
| urn:schemas-upnp-org:device:Internet                                                                                                    |               |        |                 |
| urn:schemas-upnp-org:device:MediaRi                                                                                                    |               |        |                 |
| urn:schemas-upnp-org:device:MediaSe                                                                                                    |               |        |                 |
| University of the second second se |               |        |                 |
| VEN_019A&DEV_0205&REV_01                                                                                                    | - ·           |        |                 |
| ⊳ - 📙 new                                                                                                    | Expand        |        |                 |
| NODEMGR.AppEventsDHTMLConnector                                                                                                    | New           | •      |                 |
| NODEMGR.AppEventsDHTMLConnector.1                                                                                                    | Find          |        |                 |
| NODEMGR.ComCacheCleanup                                                                                                    |               |        |                 |
| NODEMGR.ComCacheCleanup.1                                                                                                    | Delete        |        |                 |
| NODEMGR.MMCDocConfig                                                                                                    | Rename        |        |                 |
| NODEMGR.MMCDocConfig.1                                                                                                    | From a set    |        |                 |
| NODEMGR.MMCProtocol                                                                                                    | Export        |        |                 |
| NODEMGR.MMCProtocol.1                                                                                                    | Permissions   |        |                 |
| NODEMGR.MMCVersionInfo                                                                                                    | Conv Key Name |        |                 |
| MODEMGR MMCVersionInfo 1                                                                                                    | Copy Key Name |        | •               |
|                                                                                                    |               |        |                 |
|                                                                                                    |               |        |                 |

5. Search "VEN\_019A&DEV\_0205&REV\_01" in "C:\Windows\inf", first-run search would not find any match item and then search File Contents again.

| Search Results in i                                              | ▶                                                                                | ×                |
|------------------------------------------------------------------|----------------------------------------------------------------------------------|------------------|
| Organize 🔻 Save search                                           |                                                                                  |                  |
| Searches might be slow in non-indexe                             | location : C:\Windows\inf. Click to add to index                                 | ×                |
| i ehome<br>en-US                                                 | No items match your search.                                                      |                  |
| Globalization                                                    | Search again in:<br>😭 Libraries 📲 Computer 🛛 🗗 Custom 🥹 Internet 📄 File Contents |                  |
|                                                                  | Search again and                                                                 | include file cor |
| 🖟 inf                                                            |                                                                                  |                  |
| L2Schemas<br>LiveKernelReports<br>Logs<br>Media<br>Microsoft.NET | E                                                                                |                  |

6. Please remember the file name of search outcome; the file name is oem1.inf in this sample.

\_

| Search Results in inf                                                                                                    | f►  |                                                        |            |
|----------------------------------------------------------------------------------------------------|-----|--------------------------------------------------------|------------|
| Organize 👻 Save search                                                                                                    |     |                                                        |            |
| <ul> <li>ehome</li> <li>en-US</li> <li>Fonts</li> <li>Globalization</li> <li>Help</li> <li>IME</li> <li>inf</li> </ul>          |     | oem9<br>C:\Windows\inf<br>Search again in:<br>Computer | <b>2</b> ( |
| <ul> <li>L2Schemas</li> <li>LiveKernelReports</li> <li>Logs</li> <li>Media</li> <li>Microsoft.NET</li> <li>ModemLogs</li> </ul> | III |                                                        |            |

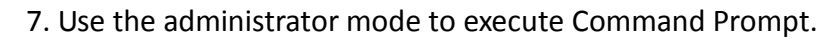

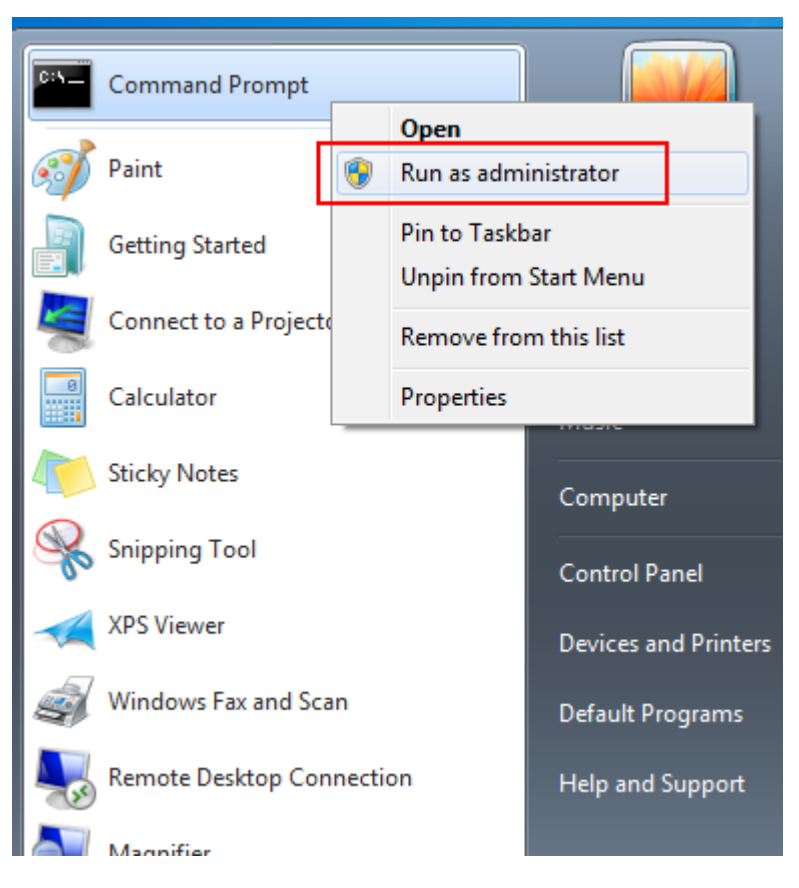

8. Execute "pnputil –d oem1.inf" (sample file). If file can't be deleted, please redo step.2 and execute "pnputil –f –d xxx.inf"  $\circ$ 

| Administrator: Command Prompt                                                     |                      |          |
|-----------------------------------------------------------------------------------|----------------------|----------|
| Microsoft Windows [Version 6.1.7600]<br>Copyright (c) 2009 Microsoft Corporation. | All rights reserved. | <b>^</b> |
| C:\Windows\system32>pnputil -d oem9.inf                                           |                      |          |
|                                                                                   |                      |          |

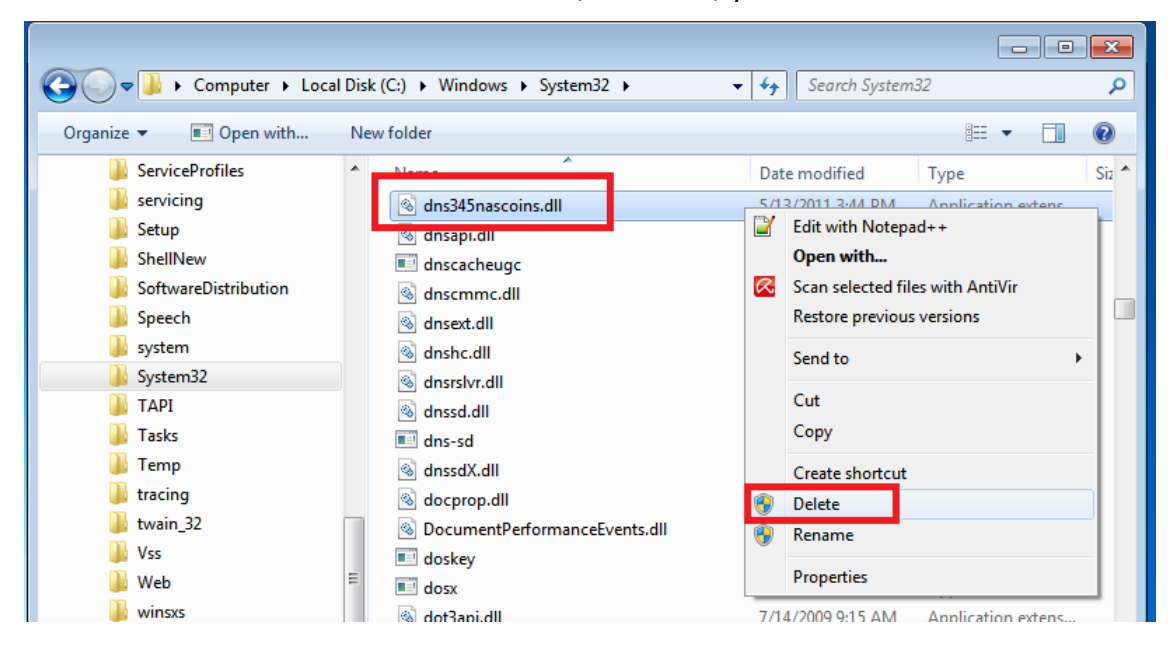

## 9. Delete "Dns345nascoins.dll"in the "C:\Windows\System32".